RCU Configuration Oracle Banking Liquidity Management Release 14.1.0.0.0 [May] [2018]

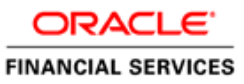

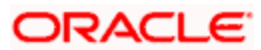

# **Table of Contents**

| 1. | RCU | U CONFIGURATION                            | 1-1 |
|----|-----|--------------------------------------------|-----|
| 1. | 1   | INTRODUCTION                               | 1-1 |
| 1. | 2   | STEPS TO BE FOLLOWED FOR RCU CONFIGURATION | 1-1 |

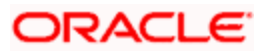

### **1.** RCU Configuration

## 1.1 Introduction

This chapter details out the configuration of RCU. Totally 2 Schema Owners to be created using this RCU Utility, one for the BIP Setup and another one for the Application Domain Setup.

NOTE: RCU setup is not necessary when the domain is already available.

# 1.2 <u>Steps to be followed for RCU Configuration</u>

For RCU configuration

1. Go to .../Middleware/Oracle\_Home/oracle\_common/bin/ and run this ./rcu.

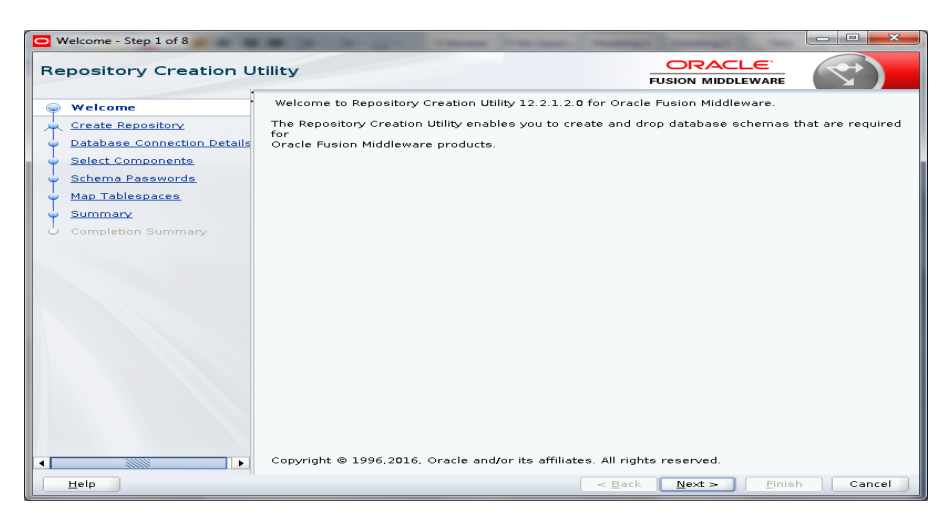

2. Click on Next. The following screen will appear. Select System Load and product Load.

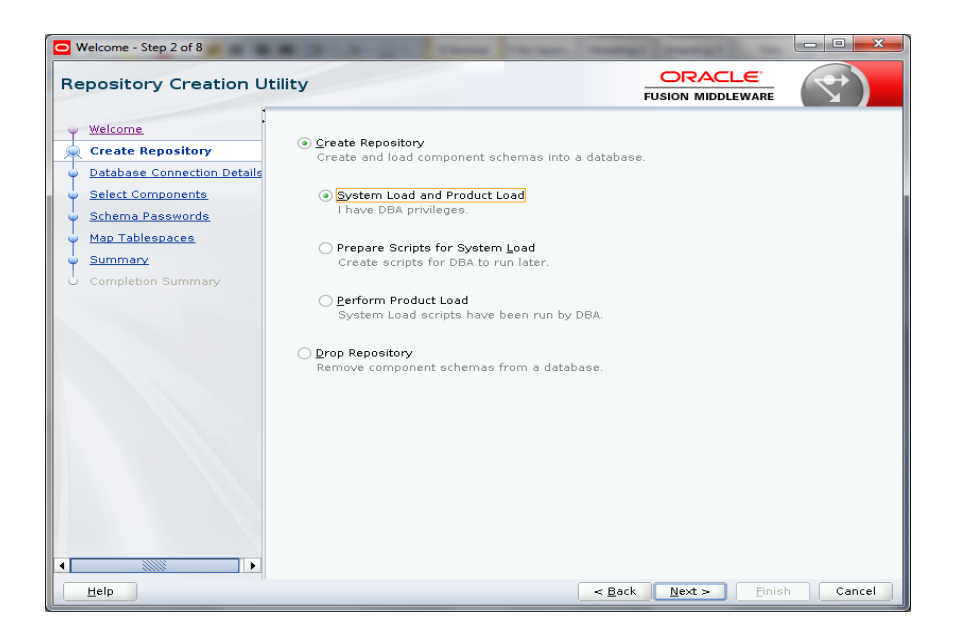

3. Click on Next. The following screen will appear.

Database Type: Oracle Database Host Name: Host IP where DB is running Port: Port number where DB is running (e.g. 1521) Service Name: Service Name of the DB (e.g. LMTESTDB.in.oracle.com) Give sys username and Password Role: SYSDBA

| Welcome - Step 3 of 8                     |                                         |                                                              | ×            |
|-------------------------------------------|-----------------------------------------|--------------------------------------------------------------|--------------|
| Repository Creation Ut                    | ility                                   |                                                              |              |
| Welcome                                   | <u>D</u> atabase Type:                  | Oracle Database                                              | •            |
| Database Connection Det Select Components | Host Na <u>m</u> e:                     | For RAC database, specify VIP name or one of the Node name a | s Host name. |
| Schema Passwords                          |                                         | For SCAN enabled RAC database, specify SCAN host as Host nar | me.          |
| Summary                                   | P <u>o</u> rt:<br><u>S</u> ervice Name: |                                                              |              |
|                                           | <u>U</u> sername:                       |                                                              |              |
|                                           | Password:                               | Losel with box of 313bbx privileges. Example.sys             |              |
|                                           | <u>R</u> ole:                           | SYSDBA                                                       | -            |
|                                           |                                         | One or more components may require SYSDBA role for the oper  | ration to    |
| Help                                      |                                         | < Back Next > Finish                                         | Cancel       |
| Help                                      |                                         | <u> </u>                                                     | Cancel       |

4. Click on Next.

| Repository Creation Utilit                                 | у                                       |                                                                                                    |
|------------------------------------------------------------|-----------------------------------------|----------------------------------------------------------------------------------------------------|
|                                                            |                                         | FUSION MIDDLEWARE                                                                                                    |
| Welcome<br>Create Repository                               | <u>D</u> atabase Type:                  | Oracle Database                                                                                                    |
| Database Connection Det Select Components Schema Passwords | Host Na <u>m</u> e:                     | 10.184.157.221<br>For RAC database, specify VIP name or one of the Node name as Host name.<br>For SCAN enabled RAC database, specify SCAN host as Host name. |
| Map Tablespaces Summary Completion Summary                 | P <u>o</u> rt:<br><u>S</u> ervice Name: | 1521<br>LMTESTDB.in.oracle.com                                                                                                    |
|                                                            | <u>U</u> sername:                       | sys<br>User with DBA or SYSDBA privileges. Example:sys                                                                                                    |
|                                                            | <u>P</u> assword:                       | ••••••                                                                                                    |
|                                                            | <u>R</u> ole:                           | SYSDBA • •                                                                                                    |
|                                                            |                                         | e Back Next > Finish Cancel                                                                                                    |

- 5. Click OK. Following screen will appear. Select Create new prefix :DEV7 (for example)
- 6. Enter the prefix of your choice

| Repository Creation Utility - Checking Prerequisites    | ×              |  |  |
|---------------------------------------------------------|----------------|--|--|
| Checking Global Prerequisites                           |                |  |  |
| V Initializing repository configuration metadata        | 00:01.415(sec) |  |  |
| ✓ Obtain properties of the specified database           | 00:00.402(ms)  |  |  |
| Check requirement for specified database                | 00:01.707(sec) |  |  |
|                                                         |                |  |  |
|                                                         |                |  |  |
| Operation completed. Click OK to continue to next page. |                |  |  |
|                                                         | <u></u> K      |  |  |

- 7. Select **Oracle AS Repository Components** checkbox. The rest of the checkboxes should be selected automatically.
- 8. Click Next.

| O Welcome - Step 4 of 8      |                                                                    |                           |                         | - 0 X                |  |
|------------------------------|--------------------------------------------------------------------|---------------------------|-------------------------|----------------------|--|
| Repository Creation U        | Itility                                                            |                           |                         |                      |  |
| Welcome<br>Create Repository | Specify a unique prefix for all se<br>and manage the schemas later | chemas created in this se | ssion, so you can easil | y locate, reference, |  |
| Database Connection Details  | Select existing prefix:                                            |                           | ~                       |                      |  |
| Schema Passwords             | Oreate new prefix:                                                 | DEV7                      |                         |                      |  |
| Map Tablespaces              | 0 and a state                                                      | Alpha numeric only. cai   |                         |                      |  |
| 🧅 <u>Summary</u>             | Component<br>⊡⊡Oracle AS Repository                                | Components                | Schema Uw               | ner                  |  |
| O Completion Summary         | AS Common Schel                                                    | DEV7 STB                  | DEV7 STB                |                      |  |
|                              | Oracle Platform                                                    | DEV7_OPS9                 | DEV7_OPSS               |                      |  |
|                              | Audit Services                                                     | DEV7_IAU                  |                         |                      |  |
|                              | Audit Services                                                     | DEV7_IAU_A                | /PPEND<br>/IEWER        |                      |  |
|                              | Metadata Servi                                                     | ices                      | DEV7_MDS                |                      |  |
|                              | ■ Oracle Business Ir                                               | DEV/_WLS                  |                         |                      |  |
|                              | Business Intelli                                                   | gence Platform            | DEV7_BIPLA              | TFORM                |  |
|                              |                                                                    |                           |                         |                      |  |
|                              |                                                                    |                           |                         |                      |  |
|                              | · •                                                                |                           |                         |                      |  |
|                              |                                                                    |                           |                         |                      |  |
|                              |                                                                    |                           |                         |                      |  |
| Help                         |                                                                    | < <u>B</u> a              | ick <u>N</u> ext > E    | inish Cancel         |  |

### 9. Click OK.

| Repository Creation Utility - Checking Prerequisites    |               |  |  |  |  |  |  |
|---------------------------------------------------------|---------------|--|--|--|--|--|--|
| Checking Component Prerequisites                        |               |  |  |  |  |  |  |
| Common Infrastructure Services                          | 00:00.100(ms) |  |  |  |  |  |  |
| ✓ Oracle Platform Security Services                     | 00:00.100(ms) |  |  |  |  |  |  |
| Susiness Intelligence Platform                          | 00:00.100(ms) |  |  |  |  |  |  |
| ✔ User Messaging Service                                | 00:00.101(ms) |  |  |  |  |  |  |
| V Audit Services                                        | 00:00.100(ms) |  |  |  |  |  |  |
| 🖌 🖌 Audit Services Append                               | 00:00.100(ms) |  |  |  |  |  |  |
| 🖌 Audit Services Viewer                                 | 00:00.100(ms) |  |  |  |  |  |  |
| 🖌 🖌 Metadata Services                                   | 00:00.101(ms) |  |  |  |  |  |  |
| Veblogic Services                                       | 00:00.101(ms) |  |  |  |  |  |  |
|                                                         |               |  |  |  |  |  |  |
|                                                         |               |  |  |  |  |  |  |
|                                                         |               |  |  |  |  |  |  |
| Operation completed. Click OK to continue to next page. |               |  |  |  |  |  |  |
|                                                         | <u></u> K     |  |  |  |  |  |  |

10. Click on Use Same Password for all schemas and Click Next

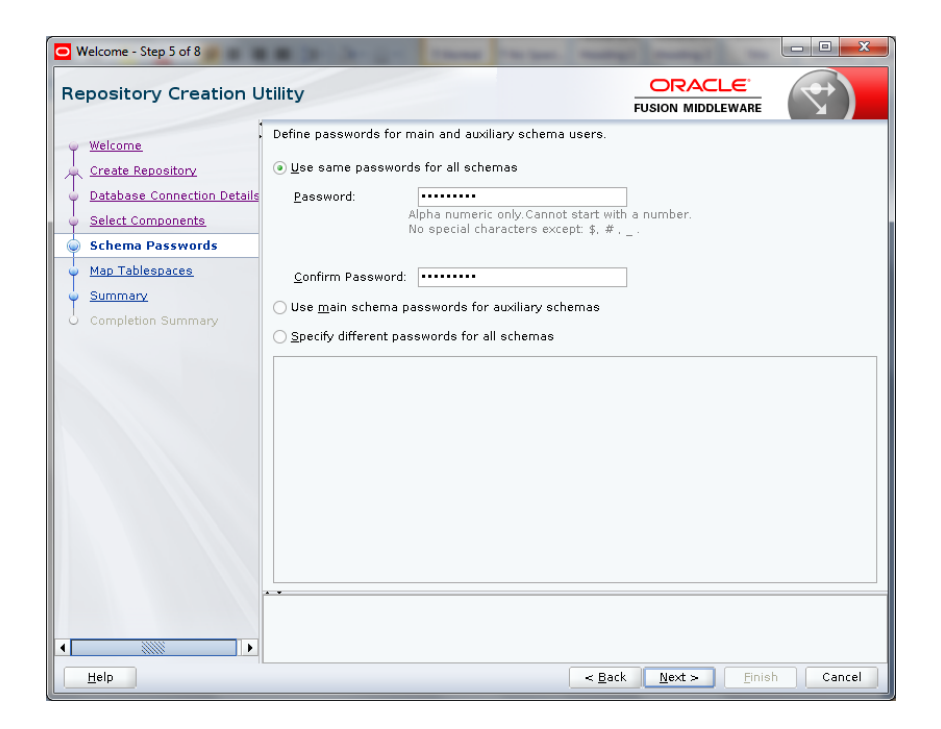

#### 11. Click Next.

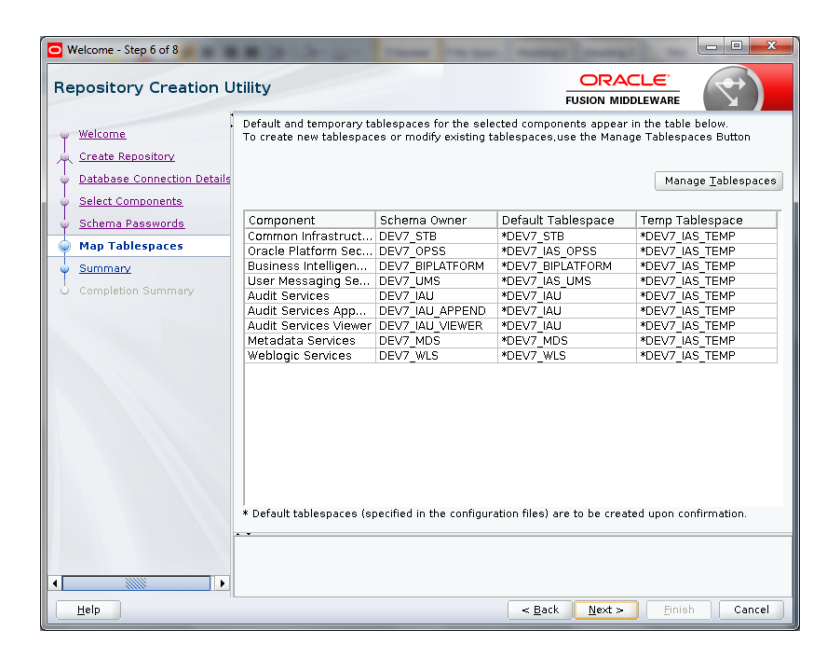

#### 12. Click Next.

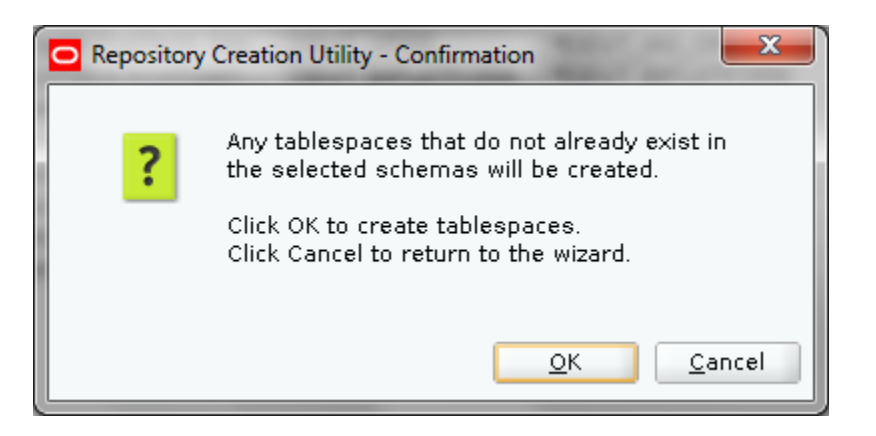

#### 13. Click OK.

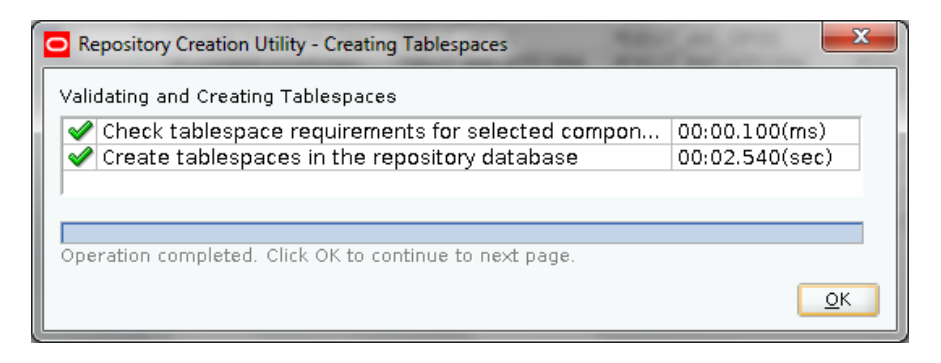

14. Click Create.

| O Welcome - Step 7 of 8 |                                |                    |                               |                                     |      |  |
|-------------------------|--------------------------------|--------------------|-------------------------------|-------------------------------------|------|--|
| Repository Creation U   | tility                         |                    |                               |                                     |      |  |
| y <u>Welcome</u>        | Database details:              |                    |                               |                                     |      |  |
| Create Repository       | Host Name                      | 10.184.157.221     |                               |                                     |      |  |
| Select Componente       | Port<br>Service Name           | I MTESTOB IN ORACI | LE COM                        |                                     |      |  |
| Schere Decemende        | Connected As                   | SVS                |                               |                                     |      |  |
| Man Tableenacee         | Operation                      | System and Data Lo | oad concurrently              |                                     |      |  |
| Summary                 | Prefix for (prefixable) Schema | DEV7               |                               |                                     |      |  |
| Completion Summary      |                                |                    |                               |                                     |      |  |
|                         | Component                      | Schema Owner       | Tablespace Type               | Tablespace Name                     |      |  |
|                         |                                |                    | Additional                    | [None]                              | •    |  |
|                         | Audit Services Append          | DEV7_IAU_APPEND    | Default<br>Temp<br>Additional | DEV7_IAU<br>DEV7_IAS_TEMP<br>[None] |      |  |
|                         | Audit Services Viewer          | DEV7_IAU_VIEWER    | Default<br>Temp<br>Additional | DEV7_IAU<br>DEV7_IAS_TEMP<br>[None] | 1111 |  |
|                         | Metadata Services              | DEV7_MDS           | Default<br>Temp<br>Additional | DEV7_MDS<br>DEV7_IAS_TEMP<br>[None] |      |  |
|                         | Weblogic Services              | DEV7_WLS           | Default<br>Temp<br>Additional | DEV7_WLS<br>DEV7_IAS_TEMP<br>[None] |      |  |
|                         | Save <u>R</u> esponse File     |                    |                               |                                     |      |  |
| Help                    |                                | < <u>B</u> a       | ack <u>N</u> ext >            | <u>C</u> reate Cancel               |      |  |

| Repository Creation Utility - System Load |                |  |  |  |  |  |
|-------------------------------------------|----------------|--|--|--|--|--|
| Repository System Load in progress.       |                |  |  |  |  |  |
| Execute pre create operations             | 00:00.289(ms)  |  |  |  |  |  |
| S Common Infrastructure Services          | 00:02.575(sec) |  |  |  |  |  |
| Audit Services Append                     | 0              |  |  |  |  |  |
| Audit Services Viewer                     | 0              |  |  |  |  |  |
| Metadata Services                         | 0              |  |  |  |  |  |
| Weblogic Services                         | 0              |  |  |  |  |  |
| User Messaging Service                    | 0              |  |  |  |  |  |
| Audit Services                            | 0              |  |  |  |  |  |
| Oracle Platform Security Services         | 0              |  |  |  |  |  |
| Business Intelligence Platform            | 0              |  |  |  |  |  |
| Execute post create operations            | 0              |  |  |  |  |  |
|                                           |                |  |  |  |  |  |
|                                           |                |  |  |  |  |  |
|                                           |                |  |  |  |  |  |
|                                           |                |  |  |  |  |  |
|                                           | Stop           |  |  |  |  |  |

### 15. Review the following screen and Click Close

| O Welcome - Step 8 of 8                                                                                                    | -                                                                                                    |                                                                                                    |         |                                  |                            | × |
|----------------------------------------------------------------------------------------------------|----------------------------------------------------------------------------------------------------|----------------------------------------------------------------------------------------------------|---------|----------------------------------|----------------------------|---|
| Repository Creation U                                                                                                    | Itility                                                                                                    |                                                                                                    |         |                                  |                            |   |
| Welcome Create Repository Database Connection Details Select Components Schema Passwords Map Tablespaces Summary Completion Summary | Database details:<br>Host Name<br>Port<br>Service Name<br>Connected As<br>Operation<br>Execution Time<br>RCU Logfile<br>Component Log | Is:<br>10.184.157.221<br>1521<br>LMTESTDB.IN.ORACLE.COM<br>sys<br>System and Data Load concurrently<br>2 minutes 25 seconds<br>/tmp/RCU2017-03-27_10-34_1861197084/logs/rcu.log<br>/tmp/RCU2017-03-27_10-34_1861197084/logs |         |                                  | og                         |   |
|                                                                                                    | View Log<br>Prefix for (prefixable)<br>Schema Owners                                                                                  | rcu.log<br>DEV7                                                                                                    |         |                                  |                            |   |
|                                                                                                    | Compo                                                                                                    | nent                                                                                                    | Status  | Time                             | Logfile(Click to view)     |   |
|                                                                                                    | Oracle Platform Secu                                                                                                    | re services<br>rity Services                                                                                                    | Success | 00:10.215(sec)<br>00:23.224(sec) | onss log                   | - |
|                                                                                                    | Business Intelligence                                                                                                    | Platform                                                                                                    | Success | 00:19.660(sec)                   | biplatform.log             | 5 |
|                                                                                                    | User Messaging Serv                                                                                                    | rice                                                                                                    | Success | 00:13.888(sec)                   | ucsums.log                 |   |
|                                                                                                    | Audit Services                                                                                                    |                                                                                                    | Success | 00:16.350(sec)                   | iau.log                    |   |
|                                                                                                    | Audit Services Appen                                                                                                    | d<br>r                                                                                                    | Success | 00:09.385(sec)<br>00:09.220(sec) | iau_append.log             | _ |
|                                                                                                    | Metadata Services                                                                                                    |                                                                                                    | Success | 00:16.398(sec)                   | mds.log                    | - |
|                                                                                                    | Weblogic Services                                                                                                    |                                                                                                    | Success | 00:17.498(sec)                   | wls.log                    | j |
|                                                                                                    |                                                                                                    |                                                                                                    |         |                                  |                            |   |
| Help                                                                                                    |                                                                                                    |                                                                                                    |         | < <u>B</u> ack <u>N</u> ext >    | <u>Create</u> <u>Close</u> |   |

.

### ORACLE

RCU Configuration Oracle Banking Liquidity Management Version 14.1.0.0.0 [May] [2018]

Oracle Financial Services Software Limited Oracle Park Off Western Express Highway Goregaon (East) Mumbai, Maharashtra 400 063 India

Worldwide Inquiries: Phone: +91 22 6718 3000 Fax:+91 22 6718 3001 www.oracle.com/financialservices/

Copyright © 2017, 2018, Oracle and/or its affiliates. All rights reserved.

Oracle and Java are registered trademarks of Oracle and/or its affiliates. Other names may be trademarks of their respective owners.

U.S. GOVERNMENT END USERS: Oracle programs, including any operating system, integrated software, any programs installed on the hardware, and/or documentation, delivered to U.S. Government end users are "commercial computer software" pursuant to the applicable Federal Acquisition Regulation and agency-specific supplemental regulations. As such, use, duplication, disclosure, modification, and adaptation of the programs, including any operating system, integrated software, any programs installed on the hardware, and/or documentation, shall be subject to license terms and license restrictions applicable to the programs. No other rights are granted to the U.S. Government.

This software or hardware is developed for general use in a variety of information management applications. It is not developed or intended for use in any inherently dangerous applications, including applications that may create a risk of personal injury. If you use this software or hardware in dangerous applications, then you shall be responsible to take all appropriate failsafe, backup, redundancy, and other measures to ensure its safe use. Oracle Corporation and its affiliates disclaim any liability for any damages caused by use of this software or hardware in dangerous applications.

This software and related documentation are provided under a license agreement containing restrictions on use and disclosure and are protected by intellectual property laws. Except as expressly permitted in your license agreement or allowed by law, you may not use, copy, reproduce, translate, broadcast, modify, license, transmit, distribute, exhibit, perform, publish or display any part, in any form, or by any means. Reverse engineering, disassembly, or decompilation of this software, unless required by law for interoperability, is prohibited.

The information contained herein is subject to change without notice and is not warranted to be error-free. If you find any errors, please report them to us in writing.

This software or hardware and documentation may provide access to or information on content, products and services from third parties. Oracle Corporation and its affiliates are not responsible for and expressly disclaim all warranties of any kind with respect to third-party content, products, and services. Oracle Corporation and its affiliates will not be responsible for any loss, costs, or damages incurred due to your access to or use of third-party content, products, or services.